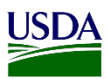

## User Guide: Acknowledging Receipt, a Diagnostic Request, or a Commodity Determination in the National Specialist ARM Workspace

**Purpose:** This user guide describes how to acknowledge a Diagnostic Request (DR) or a Commodity Determination (CD) in the National Specialist (NS) ARM workspace. The following areas (with the corresponding number on the image) are covered in this user guide:

- 1. Search for a Diagnostic Request or a Commodity Determination
- 2. Assign a Diagnostic Request or a Commodity Determination
- 3. Acknowledge Receipt of a Diagnostic Request or a Commodity Determination

| USD     | A Beltsville                  | e - Entomolo              | gy: Nation                 | al Specia             | alist Worl                  | kspace                                    | ଫ Diagno       | estic 🛛 🗢 Pest Catego                     | prization             |                 |              |                                      | 00                           |
|---------|-------------------------------|---------------------------|----------------------------|-----------------------|-----------------------------|-------------------------------------------|----------------|-------------------------------------------|-----------------------|-----------------|--------------|--------------------------------------|------------------------------|
| ზ<br>₽  | iagnostic                     | •                         |                            |                       |                             | 1                                         | Filter         |                                           | Show All Programs 🗸   | Show All Active | ✓ Date Range | Acknowledg                           | e Receipt<br>ly Records Only |
| Images  | Priority<br>(Routing Type) ↓↑ | DR ID                     | Inspection<br>Location 1   | Inspection<br>Date ↓↑ | Origin ↓↑                   | Commodity                                 | 1 Discipline 1 | Determination                             | Taxonomic<br>↓↑ Order | Determined      | Assigned To  | Status                               | J†                           |
|         | Prompt<br>(Morphological)     | FLFT.DOM23110001-<br>DR01 | Ft. Lauderdale<br>Domestic | 11/06/2023            | United States<br>of America | Malus domestica -<br>Malus domestica (PM) | Entomology     | Anastrepha ludens<br>(Loew) (Tephritidae) | Diptera               | 2               | Select Owner | ONS Pending     Specimen     Receipt | 💌                            |
|         | Prompt<br>(Morphological)     | FLSPHD23110002-<br>DR01   | SPHD Office -<br>Florida   | 11/06/2023            | United States<br>of America | Malus baccata - Malus<br>baccata (PM)     | Entomology     | Chlorotettix sp.<br>(Cicadellidae)        | Hemiptera             | Santos Jose D   | Select Owner | DNS Pending     Specimen     Receipt | •                            |
| Showing | to 2 of 2 entries             |                           |                            |                       |                             |                                           |                |                                           |                       |                 | Fit          | st Previous 1                        | Next Last                    |

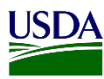

## 1. Search for a DR or a CD

As a National Specialist (NS), users must be able to see all DRs or CDs submitted in their location. This DR's or CD's will show on the Diagnostic pane in the National Specialist Workspace.

For a more accurate result while searching for a DR or CD users can browse for it using the filter field. Using the filter field, a search can be done by any of the columns in the workspace; **except Assigned to column.** 

| USD       | USDA Beltsville - Entomology: National Specialist Workspace |                           |                            |            |                             |                                           |            |                                           |                                |               | <b>0</b> °   |        |                                    |                        |         |
|-----------|-------------------------------------------------------------|---------------------------|----------------------------|------------|-----------------------------|-------------------------------------------|------------|-------------------------------------------|--------------------------------|---------------|--------------|--------|------------------------------------|------------------------|---------|
| ଓ D       | iagnostic                                                   | ¢                         |                            |            |                             |                                           |            |                                           |                                |               |              |        | Acknowledg                         | e Receipt<br>ly Record | is Only |
| 5 Images  | <ul> <li>Priority</li> <li>(Routing Type) 1</li> </ul>      | DR ID                     | Inspection<br>Location     | Inspection | 1 Origin 🕼                  | Commodity                                 | Filter     | Determination                             | Show All Programs<br>Taxonomic | Determined    | Jate Rai     | nge Mi | Status                             | J†                     |         |
|           | Prompt<br>(Morphological)                                   | FLFT.DOM23110001-<br>DR01 | Ft. Lauderdale<br>Domestic | 11/06/2023 | United States<br>of America | Malus domestica -<br>Malus domestica (PM) | Entomology | Anastrepha ludens<br>(Loew) (Tephritidae) | Diptera                        | Santos Jose D | Select Owner | *      | ONS Pending<br>Specimen<br>Receipt |                        | -       |
|           | Prompt<br>(Morphological)                                   | FLSPHD23110002-<br>DR01   | SPHD Office -<br>Florida   | 11/06/2023 | United States<br>of America | Malus baccata - Malus<br>baccata (PM)     | Entomology | Chlorotettix sp.<br>(Cicadellidae)        | Hemiptera                      | Santos Jose D | Select Owner | ~      | ONS Pending<br>Specimen<br>Receipt |                        | •       |
| Showing 1 | I to 2 of 2 entries                                         |                           |                            |            |                             |                                           |            |                                           |                                |               |              | First  | Previous 1                         | Next                   | Last    |

Filter Cod Type at least three alphanumeric characters from the information showing in the

columns.

The information in the workspace will filter to the closest results. Notice on the picture below, a filter was done using a commodity name. The first three letters of a commodity, in this case Codiaeum were typed in the filter field. Compare previous picture with the one below to see how the information in the Diagnostic pane, filtered.

| ပ္မွ D    |                             | <b>o</b>                 |                |                    |               |                                  | Adamskidge Strengt                                                                                                    | rds Only |
|-----------|-----------------------------|--------------------------|----------------|--------------------|---------------|----------------------------------|----------------------------------------------------------------------------------------------------|----------|
| Images    | Priority<br>(Routing Type)  | DR ID                    | Inspection     | Inspection<br>Date | .↓† Origin .↓ | Commodity                        | Taxonomic         Determined           [] Discipline    Determination    Order         [] By         [] Assigned To         Status         [] | -        |
| •         | Urgent (Digital<br>Imagery) | AKANCTC23110001-<br>DR01 | Anchorage SITC | 11/13/2023         | China         | Codiaeum sp<br>Codiaeum sp. (PM) | Entomology Scarabaeidae Coleoptera Santos Jose D Select Owner v ONS Pending Specimen Receipt                                                  |          |
| Showing 1 | I to 1 of 1 entries (filter | ed from 3 total entries) |                |                    |               |                                  | First Previous 1 Next                                                                                                    | Last     |

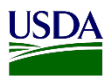

## 2. Assign a DR or a CD

Users may assign a DR or CD specifically to a NS if needed.

| Assigned To  | 1 |
|--------------|---|
| Select Owner | ~ |

The field will be defaulted to Select Owner. Only NS's from the users location will show on the dropdown list.

To assign a DR or CD to a NS, please follow the steps on the table below.

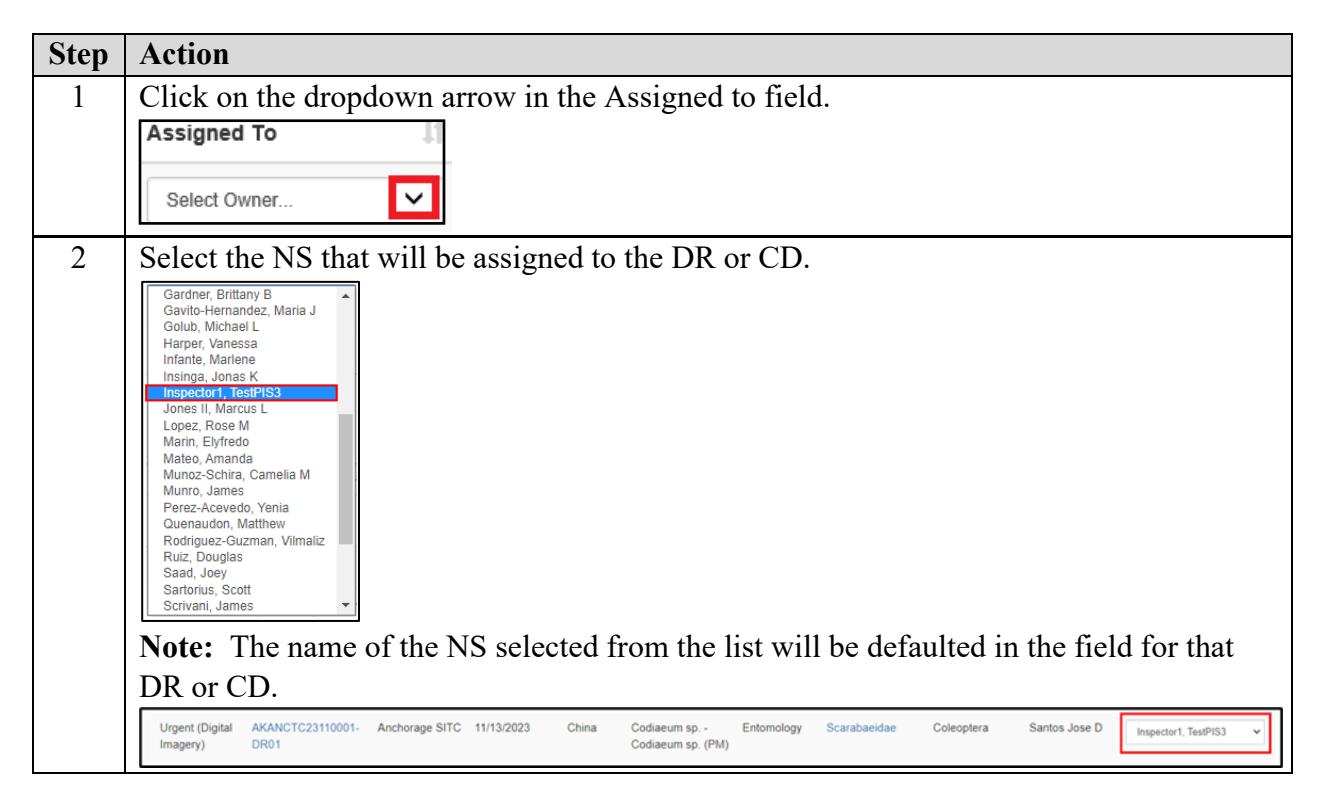

When a DR or CD has been assigned to a specific NS it will show on the NS's workspace. This will alert other NS's in the location that the DR or CD has been assigned to a specific user and no other user should work on it. This can be changed as many times as needed.

**Note:** This procedure is not required and will not stop users from continue the DR Acknowledgement workflow.

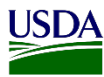

## 3. Acknowledge Receipt of a DR or a CD

After searching for a DR or a CD and assigning it to an NS (if it was done), users can Acknowledge Receipt a DR. The acknowledge receipt checkbox is in the Status column from the workspace.

| Images | Priority<br>(Routing<br>Type) ↓↑ | DR ID 1                  | Inspection     | Inspection<br>Date | .↓† Origin .↓† | Commodity 🌡                      | ↑ Discipline ↓ | Determination | Taxonomic<br>│ Order | Determined<br>↓↑ By | 1 Assigned To        | Status 👫                               |
|--------|----------------------------------|--------------------------|----------------|--------------------|----------------|----------------------------------|----------------|---------------|----------------------|---------------------|----------------------|----------------------------------------|
|        | Urgent (Digital<br>Imagery)      | AKANCTC23110001-<br>DR01 | Anchorage SITC | 11/13/2023         | China          | Codiaeum sp<br>Codiaeum sp. (PM) | Entomology     | Scarabaeidae  | Coleoptera           | Santos Jose D       | Inspector1, TestPIS3 | ✓ □NS Pending ▼<br>Specimen<br>Receipt |

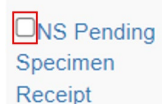

Verify that the acknowledge receipt checkbox is enable or unchecked. Also, the status link must read NS Pending Specimen Receipt.

To acknowledge receipt a DR or a CD, follow steps below.

| Step | Action                                                                                                    |
|------|----------------------------------------------------------------------------------------------------|
| 1    | Click on the Acknowledge Receipt checkbox.                                                                                                    |
|      | Urgent AZNOG23120001- Nogales PIS 12/05/2023 Baltbados Cactaceae - Cactaceae Botany Cactaceae Caryophyllales Adamowicz Kelly Select Owner Caryophyllales Adamowicz Kelly Select Owner Spectrem Receipt (Morphological) CD02 (PM) |
| 2    | Click on the Acknowledge Receipt Tab located below the Auto refresh icon on the top right side in the workspace.                                                                                                    |
| 3    | The checkbox will show disabled, and the status reads NS Specimen Received.           Image: NS Specimen Received                                                                                                    |